There must be an encounter for a penalty to be posted. If the penalty has a specific patient, and encounter skip the first step.

I. Create a 'slush' fund, by adding a 'Miscellaneous' Patient and Encounter

Payment Type

Post Date

149

Received

Additional Info

Payment P

Do not Post

0

02/15/2018

Insurance Payment

Payment Information

Received Date

02/15/2018

\$118.00 Check 1

g Action

Manually Post

Ca

Receipt Dashboard

Post (Expert Mode)

A

Save [F2]

ASH - PO Method

- A. Patient > Insurance Management> ADD Insurance Management Name: MISC, PENALITY Insurance collecting the Insurance Profiles penalty Add New Insurance Profile Add Self Pay Profile Encounters Created Status CIGNA [119] × 02/15/2018 (800) 244-6224 1 Default B. ADD a zero balance Policy: XX Grou encounter the correct ASH [149] × 02/15/2018 (800) 972-4226 1 Insurance, MISC DX, MISC Active CPT Modify Charge Patient: 586 Encounter: 3631 Nar Post Date: 02/14/2018 Reference Batch: 157 Patient MISC, PENALITY | 09/09/1999 | 18 years 5 M | M Patient: 586 Edit Last Service: 02/15/2018 Appointment(s): None (?) Case: - SELECT - Edit Authorization: - SELECT - Edit Guarantor: Misc, Penality (DEFAULT) Insurance: CIGNA (XX) / PATIENT [No Effective - No E Diagnosis ICD10 10 P Dx 2: Dx 1: MISC 🔎 Dx 3: ۶ P P ۶ Dx 4: Dx 5: Dx 6: Miscellaneous  $\mathcal{O}$  $\bigcirc$ P Dx 9: P Dx A (10): P Dx B (11): P Dx C (12): Dy 8-Dv 7. Procedures Receipts Notes Payments Add Payment Receipt Line Billable DOS From Facility POS Submit СРТ M1 M2 M3 M4 Dx Link Fee Unit Total 1 02/15/2018 MISC MISC 1 0.00 1.00 0.00 ۳
  - Add the Receipt for the full amount paid П.
    - A. Use radio button 'Do not Post' > [Save]
    - B. From the receipt >Click [Post Expert]

- III. From the Post Expert page
  - A. Key in the encounter
  - B. Click the line
  - C. Transaction of 'IP' for a NEGATIVE amount
  - D. We suggest you write off this amount using a custom adjustment code or CO45
  - E. Save -the first time you use this encounter [Save Unbalanced]

| Post Expert M  | lode                       |          |                |                  |                               | Receipt: 2        | <u>562</u> |                |      |
|----------------|----------------------------|----------|----------------|------------------|-------------------------------|-------------------|------------|----------------|------|
| Receipt        | Receipt Details            |          |                |                  | Received                      | Applied           | Esc        | row            |      |
| 2562           | IP / 02/13/2018 /          | 522899   |                |                  | 118                           | 3.50 11           | 8.50       |                | 0.0  |
| Patient ID     | Name Patient Ba            | lance Ur | napplied Cre   | dit              |                               | F                 | rom        | <u>T</u> o     |      |
| E3630 A        | ₽                          |          |                |                  |                               |                   |            |                |      |
| Encounters Ins | sura Post Expe             | rt       |                | Patier           | nt: <u>586</u> Name: <u> </u> | MISC, PENALITY    | (          |                |      |
|                |                            | SPECIA   |                | тн               |                               | 27                | 00         |                |      |
| 586e3630       | PATIENT                    |          |                |                  |                               | 0                 | 00         |                |      |
|                | Receipt                    | Fr       | rom            |                  | Received Amou                 | nt Applied        | In Escro   | w              | New  |
|                | 2562                       |          | _              |                  | 118.5                         | 50                | -          | 0.00           | _    |
|                | Encounter ID               | Li       | Line Date From |                  | Date To                       | Procedure         | Billed     |                |      |
|                | 3630                       | 1        | 02             | /15/2018         | 02/15/2018                    | MISC              |            | 0.00           |      |
|                | Balance                    | Allo     | wed            | Billed-Allowed   | Paid                          | Remittance Remark | Codes      | <u>S</u> tatus |      |
|                |                            |          | 0.00           |                  | -27.00                        |                   |            | Paid           |      |
|                | Transaction (              | Code     | Transactio     | n Note           |                               | Amount            |            |                |      |
|                | IP                         | PENALTY  |                |                  |                               |                   | C          | -3             | .00  |
|                |                            | Payme    | ents/Adjustn   | nents (Click Cod | le to Delete)                 |                   |            |                |      |
|                | Code Description Ins/Ord ( |          |                |                  |                               |                   |            | d Grou         | o Am |
|                |                            | IP       | INSURAN        | NCE PAYMEN       | NT                            |                   | 1          | IP             | D    |
| Save           | [F2] Cancel                | CO45     | INSURAN        | NCE PAYMEN       | IT ADJUSTME                   | NT                | 1          | CO             |      |
| ave Unbalanced | d                          |          |                |                  |                               |                   |            |                |      |
| Save [F2]      | F al                       |          |                |                  |                               |                   |            |                |      |

F. Save the posting > continue to [Post] and proceed as usualv

| Receipt Dash    | board           |                       |                | Receipt: <u>2562</u> |
|-----------------|-----------------|-----------------------|----------------|----------------------|
| Reference/Chec  | k               | Amount                | Escrow         |                      |
|                 |                 | 118.50                | 121.50         |                      |
| Received From   |                 | POS Payment Disbursed |                |                      |
|                 |                 |                       |                |                      |
| Actions         |                 |                       |                |                      |
|                 | Post            |                       | Post (Expert M | ode)                 |
| + 🛛 Posted Iter | ns <u>Print</u> |                       |                |                      |
| Payments Only:  |                 |                       |                |                      |
| Encounter       | Patient         | Post Date             | Trans          | action Amount        |
|                 |                 |                       |                |                      |
| 3630            | Mise Ponality   | 02/14/2018            | ID             | 2.00                 |

Note the negative IP Transactions, adds money to Escrow, so you can post the full amount